## 深圳市燃气协会 在线学习

指南

适用于已成功报名的学员

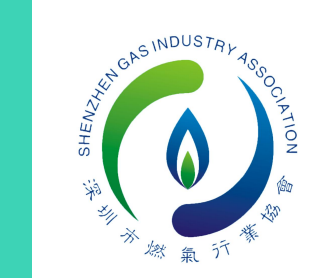

=

#### 1.关注"深圳燃气协会"微信公众号

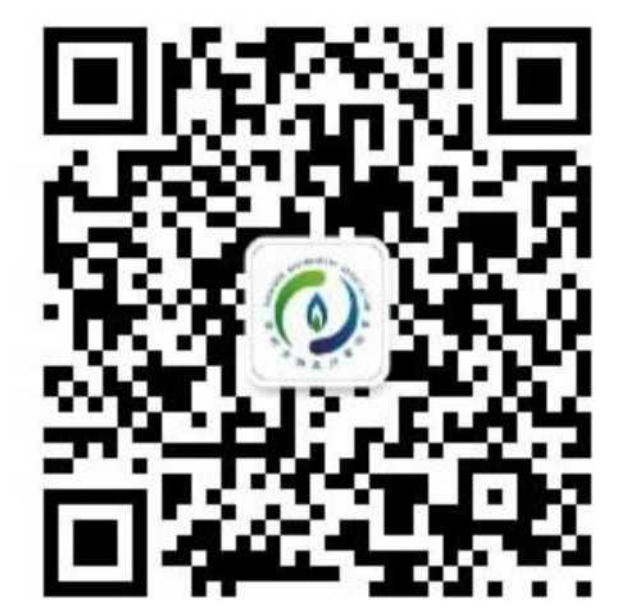

### 2.在公 众号页面右下角,点击"协会服务"——进入"培训管理"

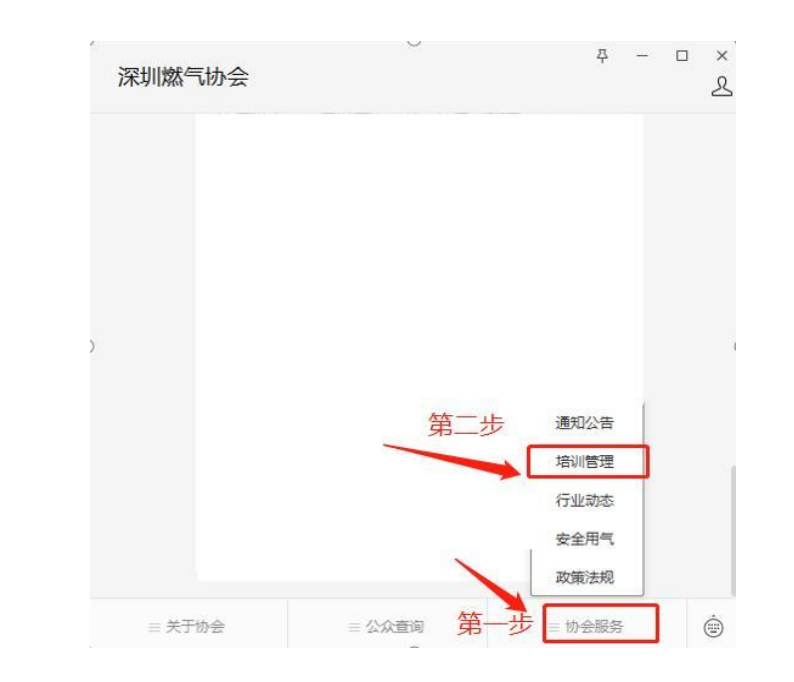

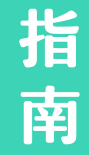

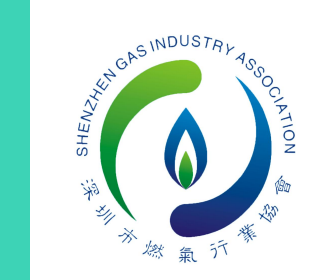

=

指

南

3.在"培训管理"页面(如下图示)点击 "登录",正确录入个人报名信息。如首 次信息录入错误,可进入"个人信息"栏 进行修改。

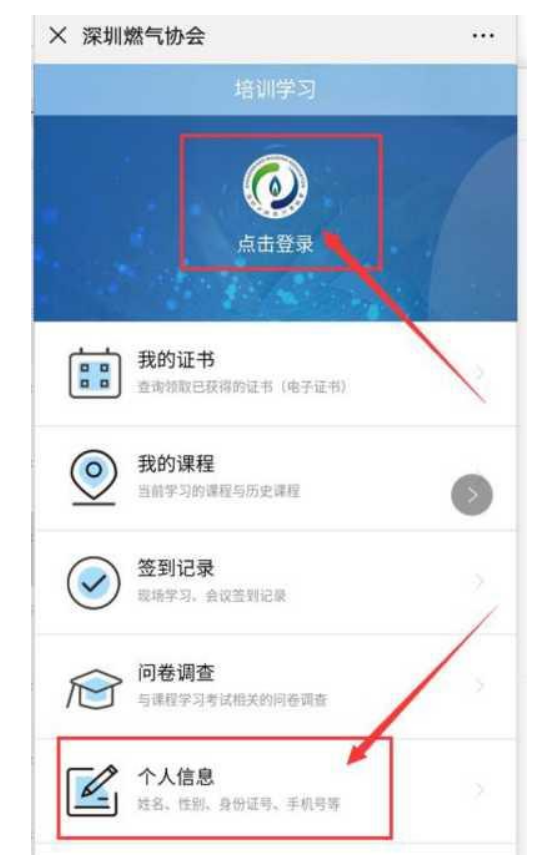

4.按要求正确填写个人姓名、身份证号、手机号码,填写完成后,点击"下一步",进入"我的课程"。

| はたいないない | A.1.信息) |  |
|---------|---------|--|
| 1元県与窓的  | 11人16息。 |  |
| 姓名:     |         |  |
| 请填写您身   | 份证上的姓名  |  |
| 证件类别:   |         |  |
| 身份证     | 0       |  |
| 证件号码:   |         |  |
| 请填写您的   | 身份证号码   |  |
| 手机号:    |         |  |
| 请填写您常   | 用的手机号   |  |

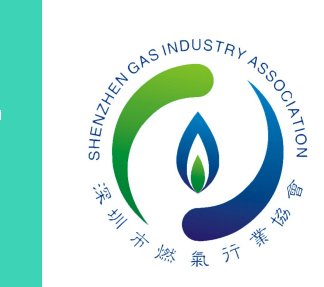

=

5.点击"我的课程"页面,进入学习页面(如下图示)

6.点击视频观看,显示已学完即可观 看下一个视频

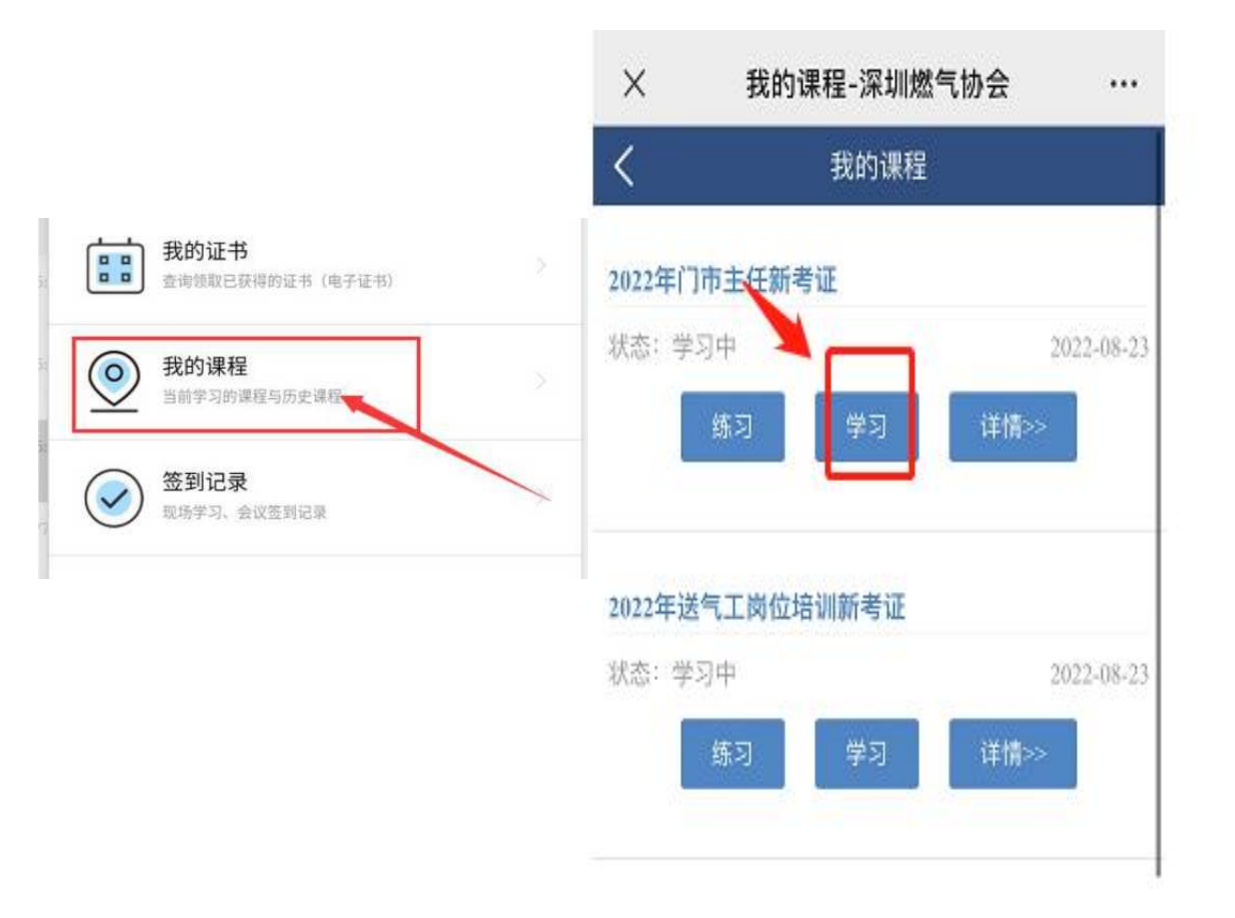

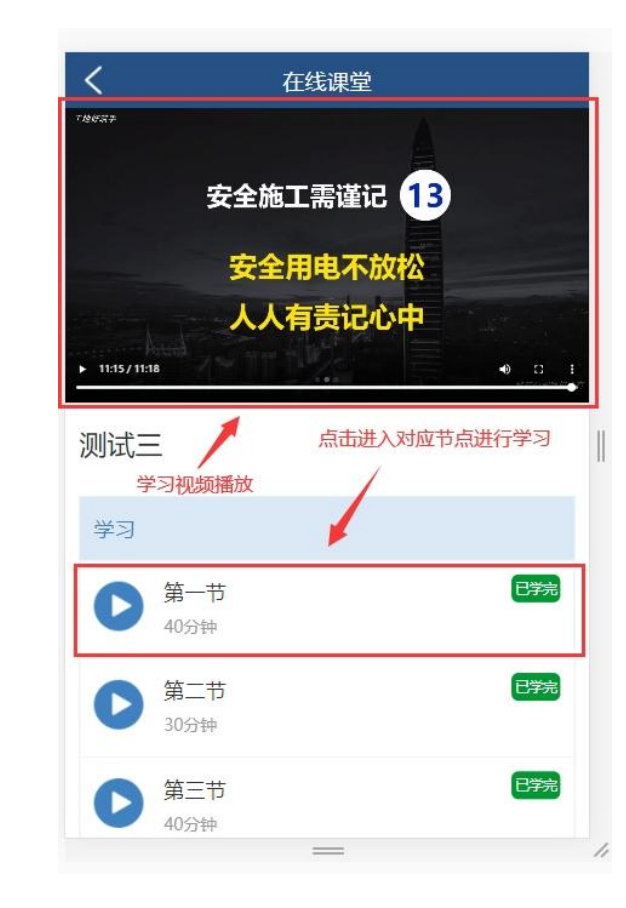

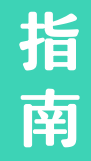

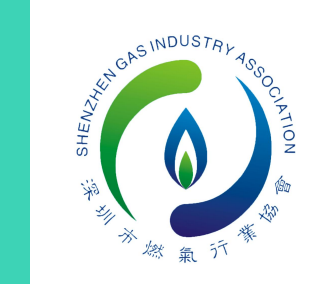

#### 7.视频全部学习完毕后可解锁考试, 模拟考试仅做练习使用,需完成正 式考试直至合格。

#### 8.考试前请按要求完成人脸验证,人 脸审核不成功的可申请人工审核,按 要求上传身份证照片及本人照片。

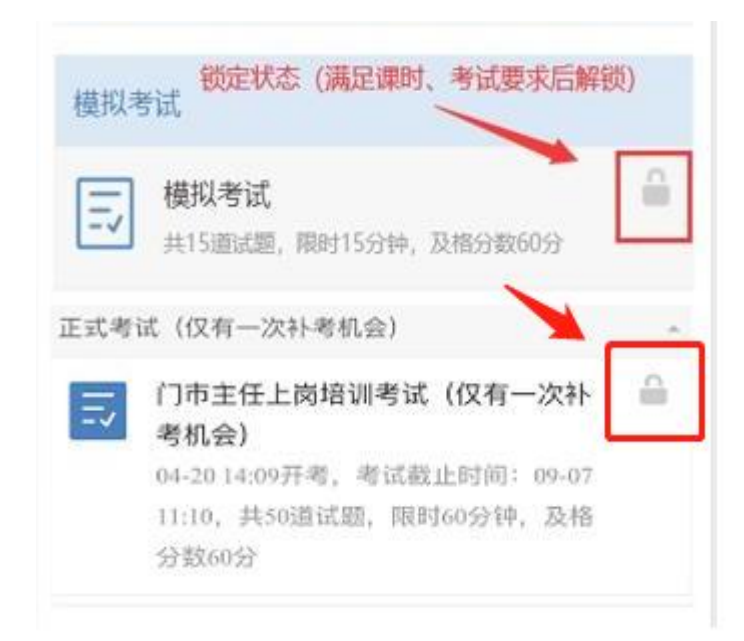

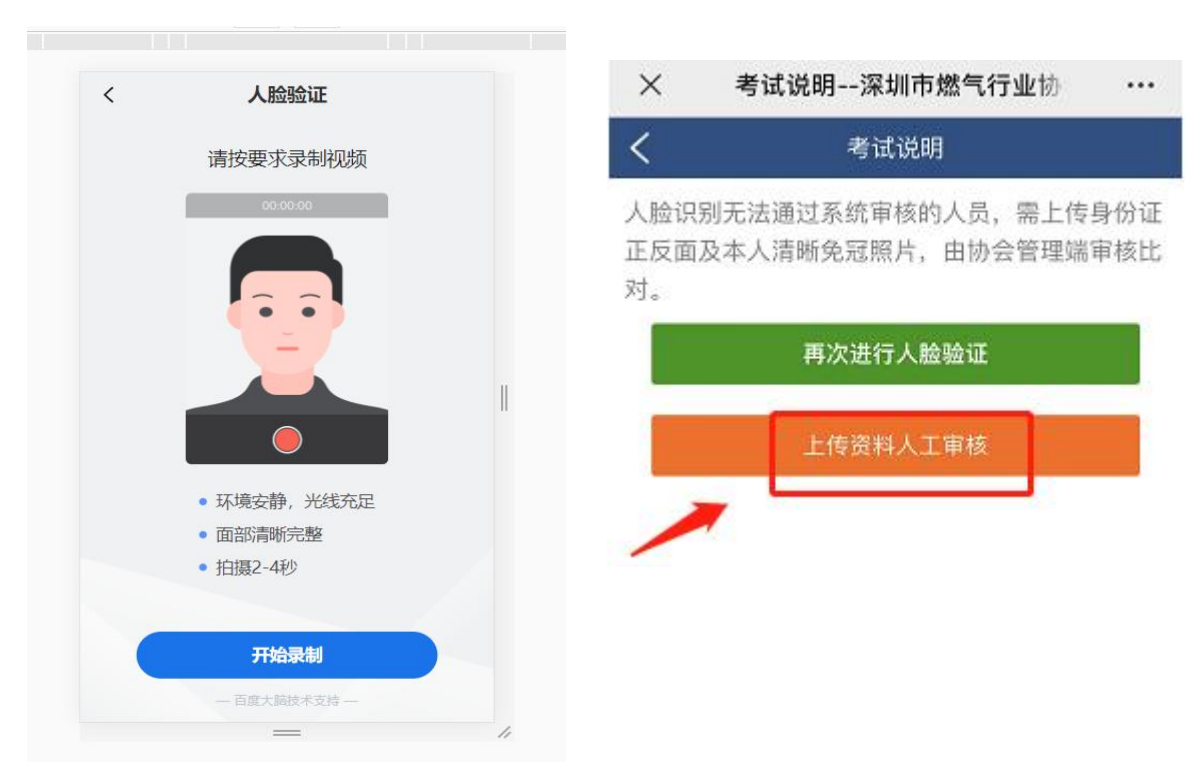

指 南

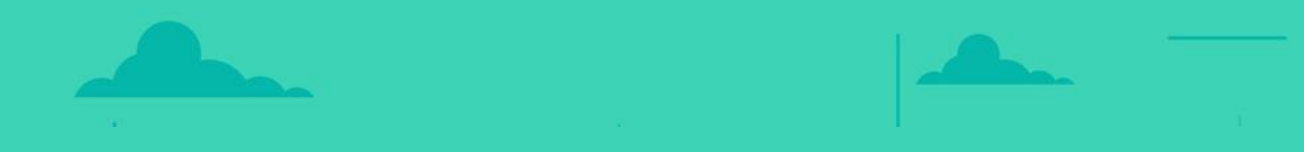

# 祝您顺利通过学习!